# 11 工艺文档打印

开目 CAPP 系统具有灵活的工艺文件输出功能,既可以在工艺编辑模块输出工艺文件, 也可以在打印中心中集中拼图输出。

# 11.1 在工艺编辑模块输出工艺文件

可以各种比例在各种幅面的打印机上输出,可以有选择地输出工艺文件部分页面。在 操作系统的支持下,能够使用各种 Windows 兼容的打印机。

在〈文件〉菜单中与输出有关的菜单项有:打印设置、打印预览、打印。下面分别介 绍各项功能。

#### 11.1.1 打印设置

打印设置用于设置(或改变设置)打印机或绘图仪类型和设置打印纸大小和方向。

选择〈文件〉菜单的〈打印设置〉命令,将弹出如图 11.1-1所示的对话框,该对话框 包含如下选项:

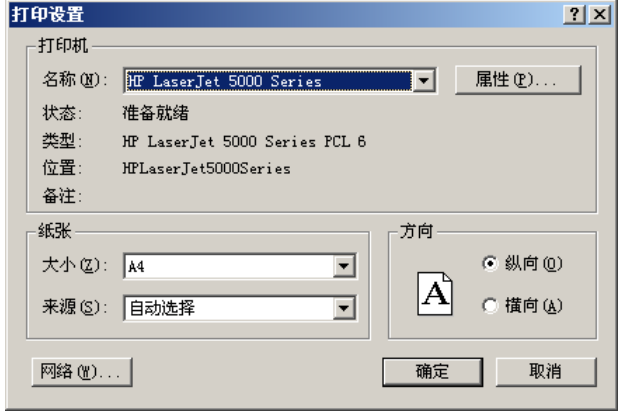

图 11.1-1

打印机:包括系统中已安装的打印机类型,供用户选择;

纸张:确定纸张的大小和来源;

方向:打印纸的放置方向;

**属性:**单击该按钮将出现一个新的对话框,如图 11.1-2所示,用于设置与驱动程序有关的打印机的各种属性。不同厂家的打印机属性对话框各不相同,具体设置请参考相应厂商提供的使用手册。

• 306 •

| 💣 HP LaserJet 5000 Series 雇性 | <u>? ×</u> |
|------------------------------|------------|
| 完成   效果 纸张   基本              |            |
| _ 快速设置                       |            |
| 鉄认值 ▼ 保存                     |            |
|                              |            |
| 全部页数                         |            |
| □ 第一页使用不同的纸张                 |            |
|                              |            |
| 尺寸差·210.00 x 297.00 毫木       |            |
| 本祖百·                         |            |
| 白动洗择  ▼                      |            |
| <u>*</u> 利县:                 |            |
| ●日初选择  ▼                     |            |
| ,                            |            |
|                              |            |
|                              | 确定 取消 帮助   |
| 图 11                         | 1.1-2      |

### 11.1.2 单格和列可打印成替换字符

CAPP 的打印功能有三种打印方式,分别为:以实际内容打印、以替换字符打印、以空数据打印。在表格定义中设置了打印替换字符的单格或者列,在 CAPP 中打印表格时不显示实际的数据内容,而仅打印替换字符。

如果卡片中的单格或列内容要按替换字符打印,则在表格定义中设置文字显示控制时, 去掉[允许打印]复选框的勾选,且在[不打印时可替字符]输入框中输入要替换的字符,如"\*" 号等,则打印时单格或列内容打印成替换字符。设置如图 11.1-3所示:

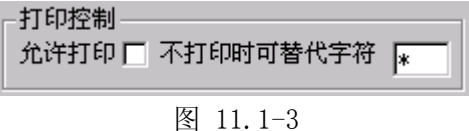

# 11.1.3 打印预览

# 11.1.3.1 设置输出选项

| 设置输出选项                                                                |                                                                                                    |                                                                                                    |
|-----------------------------------------------------------------------|----------------------------------------------------------------------------------------------------|----------------------------------------------------------------------------------------------------|
| 过程卡輸出页面<br>○ 不輸出<br>○ 页码范围 1-1<br>□□□□□□□□□□□□□□□□□□□□□□□□□□□□□□□□□□□ | <ul> <li>页面输出设置</li> <li>按打印预览设置 □</li> <li>自动设置比例 </li> <li>自定义比例 </li> <li>第</li> <li>第</li> <li>1.00</li> </ul> | <ul> <li>拼图</li> <li>逐页输出 ○</li> <li>拼图输出 ○</li> <li>拼图间距 (mm) ◎</li> <li>输出配置</li> <li>有储配置 删除配置</li> <li>OLE对象的打印样式设置</li> <li>运用样式 ☑ 编辑样式</li> <li>字宽比例 1.00</li> </ul> |
| ┌选择打印的底图样式                                                            |                                                                                                    | 居中 🔽                                                                                                    |
| 选择DWG打印样式文件                                                           |                                                                                                    | ····<br>···<br>···<br>···<br>···                                                                                                    |

图 11.1-4

1. 过程卡、工序卡、封面的输出页面。

根据需要可以分别在过程卡、工序卡和封面的对话框中选择输出页码范围。例如:封面不输出,过程卡全部输出,工序卡只输出第1,2,3,5,7页,则过程卡输出页面选择"全部",工序卡在页码范围内填入1-3,5,7,封面输出页面选"不输出"。

2. 页面输出设置。

可以选择:按打印预览设置、自动设置比例或自定义比例。其中自动设置比例可按纸 张的大小由系统设置为尽可能大的比例输出、是否居中、采用黑白或彩色方式打印、是否 输出表格模板、是否输出外边框、是否使用上次打印预览设置(在打印预览中设置过页面 输出选项,此处才能进行选择)、是否使用上次的选择图案(选择过打印的底图,此处才 能进行选择)、线宽比例设置。自定义比例时候,还可以设置是否输出旋转 90 度,如果设 置打印比例及旋转角度后,再打开 CAPP 后默认保存该配置。

3. 选择打印的底图样式

选择了打印的底图样式(可选择的文件格式为:\*.bmp、\*.jpg、\*.tif、\*.dwg、\*.igs、\*.cha), 底图样式将以水印的形式打印在工艺卡片上。通过其右边 \_\_\_\_\_ 按钮选择文件。右边有一个 选择框,有"居中"和"拉伸"两项供选择:

居中:水印图形位于工艺卡片的中心位置。

拉伸:水印图形放大铺满整个卡片。

打印其它文件时,可在图 11.1-4"使用上次选择的图案"前的小方框内打"√"后, •308•

| -     | _           |            |                     |           |         |                |            |           |            |              |                |          |          | _         |                |          |         | · ·      |                  |          |
|-------|-------------|------------|---------------------|-----------|---------|----------------|------------|-----------|------------|--------------|----------------|----------|----------|-----------|----------------|----------|---------|----------|------------------|----------|
|       |             |            |                     | ι tu      | 村 カロコ   | гπ             | #          | 1現卡)      | ⊾⊢         | ≫ Ee         | 14             |          | C\$55    |           | 84 14          | 0355-5   | 201-639 | 055-     | 801 <b>-6</b> 51 | U Jac    |
|       |             |            |                     | 111       | ING THE |                | ~~~        | ELE P.    | '          | <b>≈ E</b> ; | \$ <b>6</b> 7. |          |          |           | 84 \$5.        |          |         |          | <b>0</b> 4       | 12       |
|       | ł           | 584        | 45                  |           | £ee¢j‡  | ,              | 5          | ল         | с н<br>Б Л | *<br>+       |                | d) 45 ×  | 24.4     | •         | 16.80<br>1 A B |          | 848     |          |                  |          |
|       | 1<br>#<br>4 | 18<br>\$5. |                     |           | L       | 4 <del>4</del> | • •        |           |            |              | Ŧ              | 1<br>1   | 2.       |           |                | 1 2      | £ •     |          | 96<br>T          | 4<br>44  |
|       | 1           | <b>各将</b>  |                     |           |         |                |            |           |            |              | 备终             |          |          |           |                |          |         |          |                  |          |
|       | 2           | 湘井         | 湖车各有                | 各种國       | 8余달(-)  | 5. Ş           | 计分析        | \$§∰2 -3. |            |              | \$I            |          | 020-     | 1         | 10年前           |          |         |          | 0.20             | 0.45     |
|       | 3           | £X         |                     |           |         |                |            |           |            |              | ė įų           |          |          |           |                |          |         |          |                  |          |
|       | 4           | 干拍车        | \$ <b>6</b> 4 0 M B | 版論        | 送貸村園    |                | _          | _         |            |              | \$I            | 袖        | 020-     | 1         | 医原辛黄           |          |         | _        | 0.20             | 1.5      |
|       | 5           | 十指年        | 革命前基督               | th BA     | 6 22가 된 |                |            |           |            |              | \$I.           | 袖        | 020-     | 1         | 主机中数           |          | _       |          | 0.20             | 1.5      |
|       | 6           | \$         | 使用处装的               | t.        |         |                |            |           |            | _            | \$1            |          | 5350     |           |                |          |         |          | 0.30             | 2        |
|       | 7           | 48         | Ø₿Ra≤1              | . ert el: | CB36.   |                | _          |           |            |              | \$I.           | *        | \$151    | <b>b.</b> |                | _        | _       |          | 0.10             | 1        |
|       | 8           | 2.4        | \$PE N X P          | 9% Ŕ.     | _       | _              | _          |           |            | -            | \$J.           | 袖        | N 38 12  | 2         |                | -        | _       |          | 0.30             | 1        |
|       | B           | 4          | まも用。1               | F# 9.1    |         |                |            |           |            |              | \$1            | 袖        |          |           | _              |          |         |          | 0.05             | 0.30     |
|       | 10          | 65         |                     |           |         |                |            |           |            | _            | RH.            | <u> </u> |          | _         |                |          |         |          |                  | <u> </u> |
|       |             | <u> </u>   |                     |           |         |                |            |           |            | _            |                | <u> </u> | <u> </u> | _         |                |          |         |          |                  |          |
| 10 Q  | _           | <u> </u>   |                     |           |         |                |            |           |            | _            |                |          | <u> </u> | _         |                |          |         |          | <u> </u>         | -        |
|       | ┢           | <u> </u>   |                     |           |         |                |            |           |            | _            |                | <u> </u> | <u> </u> | _         |                |          |         |          |                  | <u> </u> |
| * 4   | ┢           | <u> </u>   |                     |           |         |                |            |           |            | -            |                | -        | <u> </u> | _         |                |          |         |          | <u> </u>         | -        |
|       | ⊢           | <u> </u>   |                     |           |         |                |            |           |            | -            |                | -        | -        | -         |                |          |         |          |                  |          |
| इ.ग.म | ⊢           | <u> </u>   | -                   |           |         |                |            |           |            | -            |                | -        | -        | -         |                |          |         |          | <u> </u>         | <u> </u> |
|       |             |            | <u> </u>            |           |         |                |            |           |            |              |                | 2.       | <br>     | Г         | 4211059        | 3736() B | 59      | (80 134) |                  | -        |
|       |             | 4 B        | 0'47 6 B            |           |         | 70             | <b>4 5</b> | 0×16.0    |            |              |                | 1        | -        | ⊢         |                |          | -       | -        |                  |          |
|       | 1 4/2       |            | 2.94.04             | • •       |         | 2.2            |            | 29104     | 1.0.       | •            |                | _        |          | L         |                | 1        |         |          |                  |          |

能将上次选择的图案名显示出来。打印效果如图 11.1-5所示。

图 11.1-5

#### 4. 拼图输出。

若用打印机输出,可选择逐页输出方式;若用绘图仪输出,可选择拼图输出和选择 A0 或 A1 图幅,并直接给定拼图的间距。

5. 存储打印配置。

在图 11.1-4所示的设置输出选项对话框的右下角,有"存储配置"选项。可以存储不同的输出配置。

若企业工艺卡片打印输出时的设置较固定,可不需每次输出时单独设置。在打印预览 对话的页面输出设置中,用户可根据需要设置好后,单击"存储配置"按钮,在弹出的对 话框中输入配置标识名,这一配置即显示在输出配置列表中。用户可设置多种输出配置, 列表中的输出配置也可删除。

打印工艺文件时,在下拉框中选择某一配置,工艺文件每页都按此配置打印,对于需 要修改的页可单独对其作配置修改。

6. OLE 对象打印样式设置

主要针对以 OLE 方式插入工艺文件中的 AutoCAD、KMCAD 和 CAXA 对象打印,在打印时不同颜色的线型能根据设置绘出不同的宽度。

"运用样式"项默认为选中状态(当不选中时,"编辑样式"按钮灰显),点击"编辑样式"按钮,弹出如图 11.1-6所示的对话框(将图中"仅显示正在使用的颜色"后的√ 去掉)。

| 才象颜色           | 线型替代              | 颜色替代  | 线宽替代   | 线型比 打   | ſ          |
|----------------|-------------------|-------|--------|---------|------------|
| ■ 黒色           |                   | 用对象颜色 | 2.00毫米 | 用对象线型比。 | -          |
| コ 白色 —         |                   | 用对象颜色 | 使用对象线宽 | 用对象线型比。 | -          |
| 深灰色 —          |                   | 用对象颜色 | 使用对象线宽 | 用对象线型比。 | -          |
| □ 灰色—          |                   | 用对象颜色 | 使用对象线宽 | 用对象线型比。 | 8          |
| 红色 —           |                   | 用对象颜色 | 1.00毫米 | 用对象线型比。 | 3          |
| 11 —           |                   | 用对象颜色 | 使用对象线宽 | 用对象线型比。 | 3          |
| 12 —           |                   | 用对象颜色 | 使用对象线宽 | 用对象线型比。 | <u>s</u> – |
| 13 —           |                   | 用对象颜色 | 使用对象线宽 | 用对象线型比。 | <u>s</u>   |
| 14 —           |                   | 用对象颜色 | 使用对象线宽 | 用对象线型比。 | <u>s</u>   |
| 15 —           |                   | 用对象颜色 | 使用对象线宽 | 用对象线型比。 | <u> </u>   |
| 16 —           |                   | 用对象颜色 | 使用对象线宽 | 用对象线型比。 | <u>-</u>   |
| 伴名·In·\withing | Imcorportocod nat |       |        |         |            |
|                |                   |       |        |         |            |
| i术·            |                   |       |        |         |            |

图 11.1-6

选中对象中使用的某一种颜色,双击"线型替代"列,可以指定线型;双击"颜色替 代"列,可以指定颜色;双击"线宽替代"列,可以选取线宽。

另存为:把当前的设置保成为文件形式,日后可以载入使用。

载入文件:把以前保存的设置用于当前打印。

设置好后,确定,返回到图 11.1-4的打印预览对话框,如果此对话框中选择的是"黑白输出",则 0LE 对象中线型按黑色输出;如果选择的是"彩色输出",则 0LE 对象中线 型按设置的颜色输出。

注意:① 在装有 AutoCAD、或 KMCAD、或 CAXA 的机器中,对应 OLE 对象的样式设置后的效果才能显示出来。此功能对其它 OLE 对象无效。

② 只有在装有 AutoCAD 或 CAXA 程序的机器中线宽设置的效果才能显示出来。 此功能对其它 OLE 对象无效。

### 11.1.3.2 预览

上述设置完成后,单击"通认"按钮,屏幕将显示图 11.1-7示预览页面。

| ] <b>开</b> [ | САР | P200     | 4 for V        | Vindows    | -[花鍵       | 轴.gxk]                                        | -11-               |         |     | 1                |              |             | 1                  |                      |                      | 1        |           |      |  |
|--------------|-----|----------|----------------|------------|------------|-----------------------------------------------|--------------------|---------|-----|------------------|--------------|-------------|--------------------|----------------------|----------------------|----------|-----------|------|--|
| 5            | •   |          | 츠              | 缩小         | 上一页        | [] 下一贞                                        | <u>[]</u>          | 过       | 程卡  |                  | 面输出          | 先项          | 打印参数               | 校设置                  | 印度美团                 |          |           |      |  |
|              |     |          |                |            |            |                                               |                    |         |     |                  | r. a         |             | 0%E P              | ***                  | CYER 001 0           | eno cre  | E 001 60  | 0::- |  |
|              |     |          |                |            | 机          | 械加コ                                           | LТ                 | 艺过程     | 卡片  | - ma             | 715          | 봐           | UKD 3<br>Hir conto | *#85                 | (k00-801-1<br># 494L | 009 (40  | 3-801-03: | 1 2  |  |
|              |     |          |                |            |            |                                               |                    |         |     |                  |              | <i>1</i> 0. | 10C # MA           | ****                 | 化残滞                  |          |           | 1 2  |  |
|              |     | <b>ы</b> | 月期日            | 4          | 5          | 毛坯种类                                          |                    | 圆钢      |     | 8 14 M<br>15 R T |              | φ45 ×       | 244                | 14 8 35 U<br>14 H 25 | <b>钱台井</b> 泰         |          | ε         |      |  |
|              |     | I<br>IF  | 11年<br>7章      |            |            | I                                             | ni ni              | 1 8     |     |                  | \$           | I           | 2.5                |                      | 工艺装着                 |          | I         | *    |  |
|              |     | 7        | 84<br>84       |            |            |                                               |                    |         |     |                  | -            | ~           |                    |                      |                      |          | 44.9      | \$14 |  |
|              |     | 2        | ) स्म<br>स्व इ | 翻应文》       | (久話國       | 國会 夢れい                                        | ; <u>\$</u> i      | 游石 经全等2 | - 2 |                  | 〒 竹<br>  小 「 | t.h         | 0.620-1            | 8-4 h C              |                      |          | 0.20      | 0.45 |  |
|              |     | 2        | nu≠<br>∓k      | 111 7 - 68 | 小分方图       | 87. 19 14 14 14 14 14 14 14 14 14 14 14 14 14 | 1, <del>1</del> 93 | 和朗朗來愛么  | J.  |                  | 「あって         | 28          | V020-1             | 二 小 下 復              |                      |          | 0.20      | 0.40 |  |
|              |     | 4        | 上へ             | 室内和台       | 188 8 644  | 1.并健外國                                        |                    |         |     |                  | \$1          | 64          | C.620-1            | ≂ ní 4-a             |                      |          | 0.20      | 1.5  |  |
|              |     | 5        | 半橋室            | · 宋中創力     | 。<br>一個小個小 | ▲ 10 22 外間                                    |                    |         |     |                  | ***<br>含J.   | 54          | C 620-1            | <u>三小十九</u><br>三八十九  |                      |          | 0.20      | 1.5  |  |
|              |     | 6        | 儀              | 使两分花       | tig.       |                                               | -                  |         |     |                  | \$L          | 54          | 5350               |                      |                      |          | 0.30      | 2    |  |
|              |     | 7        | 外身             | 着冬 Ru S    | (1.6外國     | 至图要求.                                         |                    |         |     |                  | 金工           | 54<br>54    | 3151               |                      |                      |          | 0.10      | 1    |  |
|              |     | 8        | 花瓣             | 磨花键子       | 医图要求.      |                                               |                    |         |     |                  | 金工           | <b>%</b>    | N8612              |                      |                      |          | 0.30      | 1    |  |
|              |     | 9        | 傠              | 去毛俐,       | 作件号。       |                                               |                    |         |     |                  | 金工           |             |                    |                      |                      |          | 0.05      | 0.30 |  |
| ä            | 8   | 10       | 梭查             |            |            |                                               |                    |         |     |                  | 检查处          |             |                    |                      |                      |          |           |      |  |
|              |     |          |                |            |            |                                               |                    |         |     |                  |              |             |                    |                      |                      |          |           |      |  |
| 折            | 权   |          |                |            |            |                                               |                    |         |     |                  |              |             |                    |                      |                      |          |           |      |  |
|              |     |          |                |            |            |                                               |                    |         |     |                  |              |             |                    |                      |                      |          |           |      |  |
| 成日           | 7   |          |                |            |            |                                               |                    |         |     |                  |              |             |                    |                      |                      |          |           |      |  |
|              |     |          |                |            |            |                                               |                    |         |     |                  |              |             |                    |                      |                      |          |           |      |  |
| ¥ Ι          | 7   |          |                |            |            |                                               |                    |         |     |                  |              |             |                    |                      |                      |          | _         |      |  |
|              |     |          |                |            |            |                                               |                    |         |     |                  |              | l           |                    |                      |                      |          | _         |      |  |
|              |     |          |                |            |            |                                               |                    |         |     |                  |              | - 3:        | 41B)00()           | \$48×1B)¢1)          | ###82:1BM0           | 21201800 |           |      |  |
|              |     | hi xi    | 处费             | 見き文件号      | 炎 半        | ВŅ                                            | hi x               | 处景 更改   | Ż₿₽ | 黄辛               | ΒŅ           |             |                    |                      |                      |          |           |      |  |
| _            | -   | -        | -              |            |            |                                               | -                  |         | -   | -                | -            | _           |                    | _                    |                      | _        |           |      |  |
|              |     |          | _              |            |            |                                               |                    |         | _   | _                | _            | 1           |                    |                      |                      |          |           |      |  |
|              |     |          |                |            |            |                                               |                    |         |     |                  |              |             |                    |                      |                      |          |           |      |  |

图 11.1-7

在预览界面的上方有一排按钮,它们的功能分别是:

**2**. 打印预览的显示比例,其中的比例可以直接修改或用其右边的下拉式菜单 选比例修改;

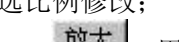

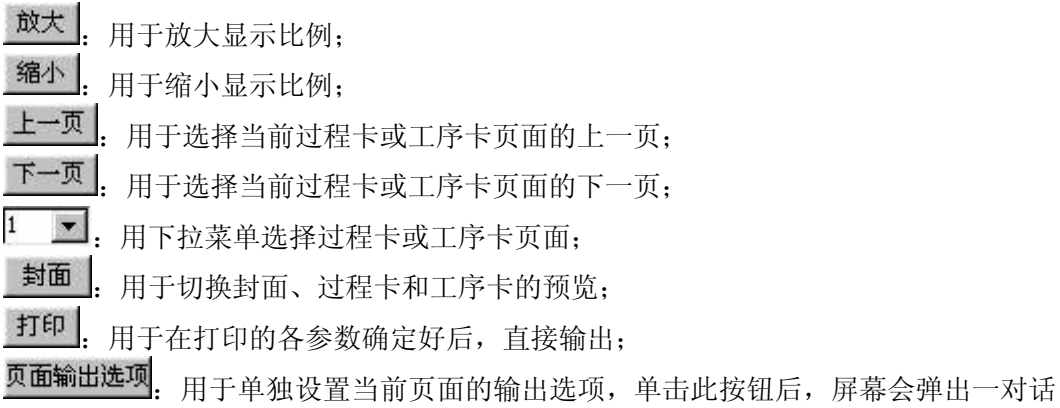

框,如图 11.1-8所示。在这个对话框中,可以设置打印比例,输出方向是否旋转 90°,输出时表格居中或相对于纸张左上角横向、纵向的偏移量。

| 当前页输出设置                      | ×               |
|------------------------------|-----------------|
| 输出比例                         | 「輸出方向           |
| 自动设置比例                       | 输出旋转90度 🔽       |
| 手工设置比例 0.90 ▼                | —相对左上角偏移量(mm)—— |
| 保存为整个文件 🗖                    | 居中显示 🔽          |
| 自动设置比例按充满图纸方<br>式确定比例,手工设置比例 | 横向 10           |
| 小超过5.0                       | 纵向 10           |
| 保存设置                         | 确认 取消           |

图 11.1-8

对某一页设置的偏移量既可只对当前页有效,也可对整个文件有效,还可保存设置, 打印其它文件时,用上次保存设置的偏移量。

在图 11.1-8中,不选中"保存为整个文件",直接点击〈确认〉,则设置只对当前页 有效,其它页面按打印预览的设置显示;选中"保存为整个文件",点击〈确认〉,整个 文件按当前的设置显示;设置后点击〈保存设置〉,则将当前的设置保存下来,再预览其 它文件时,在图 11.1-4打印预览对话框中有一项"使用上次打印预览设置",选中此项, 文件按上次的设置打印出来。

打印参数设置: 这一功能分别控制输出时的线型, 如图 11.1-9所示。

| 打印参数设置         |                            | ×    |
|----------------|----------------------------|------|
| 线型定制           |                            |      |
| ┌线型选择———       |                            |      |
| 組实线            | 40 线宽 (0.0                 | 1mm) |
| 线形参数 单位        | (0.1mm)                    |      |
|                | с£ў. е£ў.<br>0. 0.         |      |
| <u>ъ段</u><br>□ | <u>d段</u> <u>f段</u><br>□ □ |      |
| 预览窗口           | 存为默认值                      |      |
|                |                            |      |
|                | 取消 应用 ④                    | 帮助   |
|                | 图 11.1-9                   |      |

在线型定制中可以设置各种类型的线型和参数,在图中的第一部分是确定线型的宽度,如图中粗实线线宽为 0.4mm;线形参数,是专为实线以外的其它线型设置的,它用来设置线型的每一段的宽度,如点划线为一段较长的线,一段间隙,一个点(或表示为一段很短的线),然后又是一段间隙,这几段的代号分别为 a、b、c、d,分别改变这几段的数值.线宽和线形参数设置好后可存为默认值,线型可按设置的参数值输出。

### 11.1.4 打印

选择〈文件〉菜单的〈打印〉命令,系统将先出现"打印预览"对话框,确定后屏幕 •312• 会弹出打印设置窗口,确定了所有选项后即可打印输出。

### 11.1.5 打印自适应设置

当打印一份工艺文档时,如果该工艺文件中的包括有 A2、A3、A4 等各种不同纸型时, 目前打印时,选择一种纸型后,打印输出时,工艺文件中所有纸型都只能以一种所选择的 纸型打印输出。现增加配置,可支持打印时,自适应纸型打印输出。该自适应打印功能需 要打印机的支持,对于一些并不支持自适应纸型的打印机,该功能无效。此功能仅为通过 PDF 打印机生成的 PDF 文件而设计,同时需要打印机支持打印页面对应的纸张规格及横向、 纵向设置。

如图 11.1-10所示,在<通过功能设置>→<打印设置>中,钩选"自动匹配表格相对应的 纸张规格",即可进行自适应打印,即自动按底图实际纸型和方向自动设置。

| 夜直 X                                                                                                    |
|----------------------------------------------------------------------------------------------------|
| 工序排序选项     工艺路线导入选项     表中区显示设置       显示设置     页码、页次编排规律     存盘方式     系统日期格式       颜色     线型一次颜色     导航设置     绘图比例       页面的操作设置     通用功能设置     DWG对象设置     修订     标准化                                  |
| 签字方式     使用电子自动签名方式       工艺资源树设置                                                                                                    |
| 筛选模式 同一尺寸内进行筛选 💽                                                                                                    |
| □ 使用弹出式工艺资源控件 □ 填写后自动关闭                                                                                                    |
| □ 表格中未定义区域允许编辑 □ 特殊符号排列锁定                                                                                                    |
| 设置显示界面                                                                                                    |
| 工艺信息计算设置                                                                                                    |
| 翻页功能<br>面编辑状态允许鼠标滚动翻页:键盘PgUp、PgDn翻页                                                                                                    |
| 打印设置<br>自动匹配表格相对应的纸张规格(仅支持AO、A1、A2、A3、A4)<br>(●注意:①此功能仅为通过PDF打印机生成PDF文件而设计。<br>②需要打印机支持所打印页面对应的纸张规格及其横向、纵向<br>反置。<br>③如果实体打印机选用此功能,不保证功能有效;如选用此功<br>能,则需要实体打印机支持同一打印任务执行过程中可以随意<br>切换为横向或纵向放置的不同规格的纸张。) |
| <br>确定                                                                                                    |

图 11.1-10

在 kmcapp.ini 文件中增加如下配置,若将 CAPP 主界面的自适应功能勾选后,则页面 模式自动配置为等于 1,而 CAPP 默认配置为 0,即打印自适应功能选项默认为不勾选。

[打印设置]

页面模式=1

# 11.2 在打印中心中集中拼图输出

为了使图纸的输出更加方便、经济、快捷,开目软件提供了既能输出 CAD 图形,又能输出工艺文件的打印中心。该模块可在 A0 或 A1 幅面的绘图仪上一次输出若干 CAD 图形和工艺文件,也可以用打印机分页输出 CAD 图形和工艺文件。

运行"开目打印中心"主程序,如图 11.2-1所示。

| 型开目打印中心 ¥4.0.4            | <u>- 🗆 ×</u> |
|---------------------------|--------------|
| E.文件 ⊻.查看 H.帮助            |              |
| 🗅 🖶 🗒 🗁 - 🔄 - 🗵 모 🖾 🖾 🖉 - | 20%          |
|                           |              |
|                           |              |
|                           |              |
|                           |              |
|                           |              |
|                           |              |
|                           |              |
|                           |              |
|                           |              |
|                           |              |
|                           |              |
|                           |              |
|                           |              |
|                           |              |
| 图11.2-1                   |              |

# 11.2.1 界面介绍

在图 11.2-1示界面中,单击〈文件〉菜单中的〈新建〉,将出现如图 11.2-2所示的拼 图向导对话框,单击〈下一步〉,进入如图 11.2-3的指定拼图宽度对话框。

| 拼图向导   | ×                                                                                                    |
|--------|----------------------------------------------------------------------------------------------------|
| 2007   | 欢迎使用拼图打印功能!                                                                                                    |
|        | 拼图打印强大的打印功能将为<br>您自动完成:<br>1. 合理的拼图布局。<br>2. 自动的绘图仪页面设置。                                                                                              |
|        | < 上一步 (B) (下一步 (B) 取消                                                                                                    |
|        | 图11.2-2                                                                                                    |
| 指定拼图宽度 | ×                                                                                                    |
|        | <ul> <li>悠指定恰当的拼图宽度,将更方便<br/>我们为您进行尽可能合理的拼图布<br/>局设计。</li> <li>图纸</li> <li>A0 幅面宽度(880mm)</li> <li>A1 幅面宽度(594mm)</li> <li>图形水平方向间距 2 1 mm</li> </ul> |

| 留定拼图宽度 |                                            |
|--------|--------------------------------------------|
|        | 恣指定临当的研图免疫,特定力速<br>我们为您进行尽可能合理的拼图布<br>局设计。 |
|        | 图纸<br>A0 幅面宽度(880mm)                       |
|        | A1 幅面宽度( 594mm )                           |
|        | 图形水平方向间距 2 📑 nm<br>图形垂直方向间距 2 📑 nm         |
|        | 图纸左边距: 0 📑 🚥                               |
|        | 图纸上边距: 0 🚍 mm                              |
|        |                                            |
|        | 〈上一步 (8) 下一步 (8) 〉 取消                      |

图11.2-3

以上设置完成后,单击(下一步),系统会弹出如图 11.2-4所示的字体、颜色设置对 话框,可设置打印色彩、字体打印、线宽比例、打印质量,即输出时的图形颜色,数字、 字母、汉字打印的字体,线宽比例,输出图纸效果。

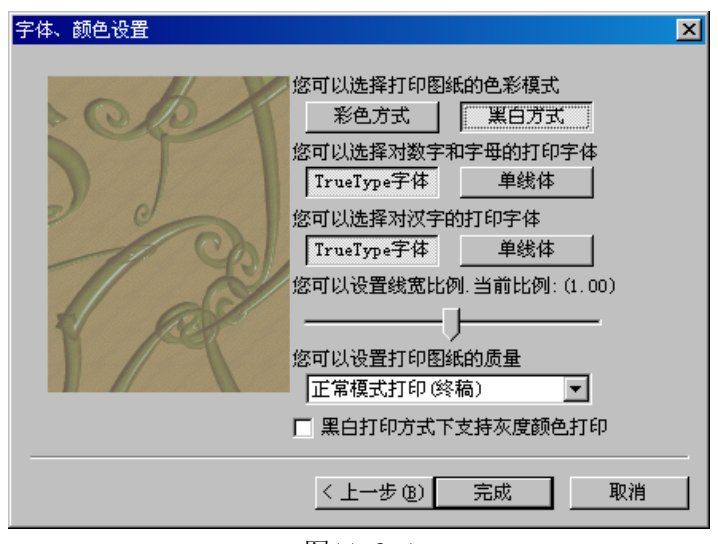

图11.2-4

彩色方式:按图形实际绘制颜色显示并输出;

黑白方式:将彩色图形以黑色方式显示并输出。

TureType 字体: 按文件中的实际字体显示并输出;

单线体:输出的字体为精简的单线体方式,可节省内存,提高输出速度。

打印图纸的质量中的三种方式与打印机设置对话框中"属性"的"选项"标签页"质量" 设置一样,这里不再介绍。

黑白打印方式下支持灰度颜色打印:在"黑白打印方式"下输出图纸,如果勾选该项, 则灰度颜色按真实颜色打印,否则灰度颜色以黑色打印。

上述设置完成后,单击 〈完成〉 按钮,出现图 11.2-5界面,此时可以选择需拼图输出 的文件。如果要修改以前的设置,单击〈上一步〉按钮,回到图 11.2-3对话框,可重新进 行设置。

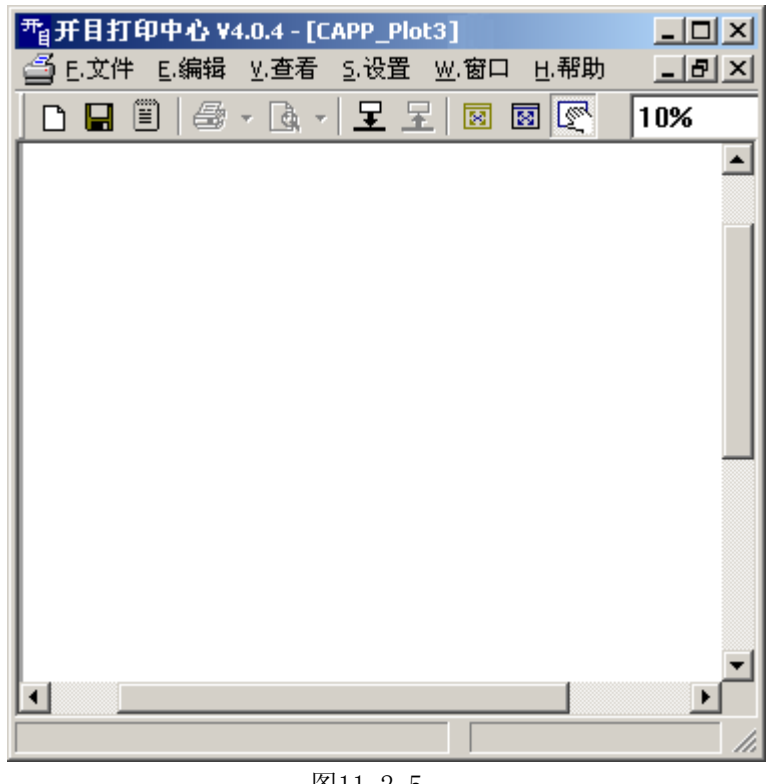

图11.2-5

拼图输出的操作可通过主菜单,工具条或鼠标右键菜单完成。

#### 1. 主菜单

打印中心的主菜单包括: 文件、编辑、查看、设置、窗口、帮助等, 各菜单分别如图 11.2-6所示。

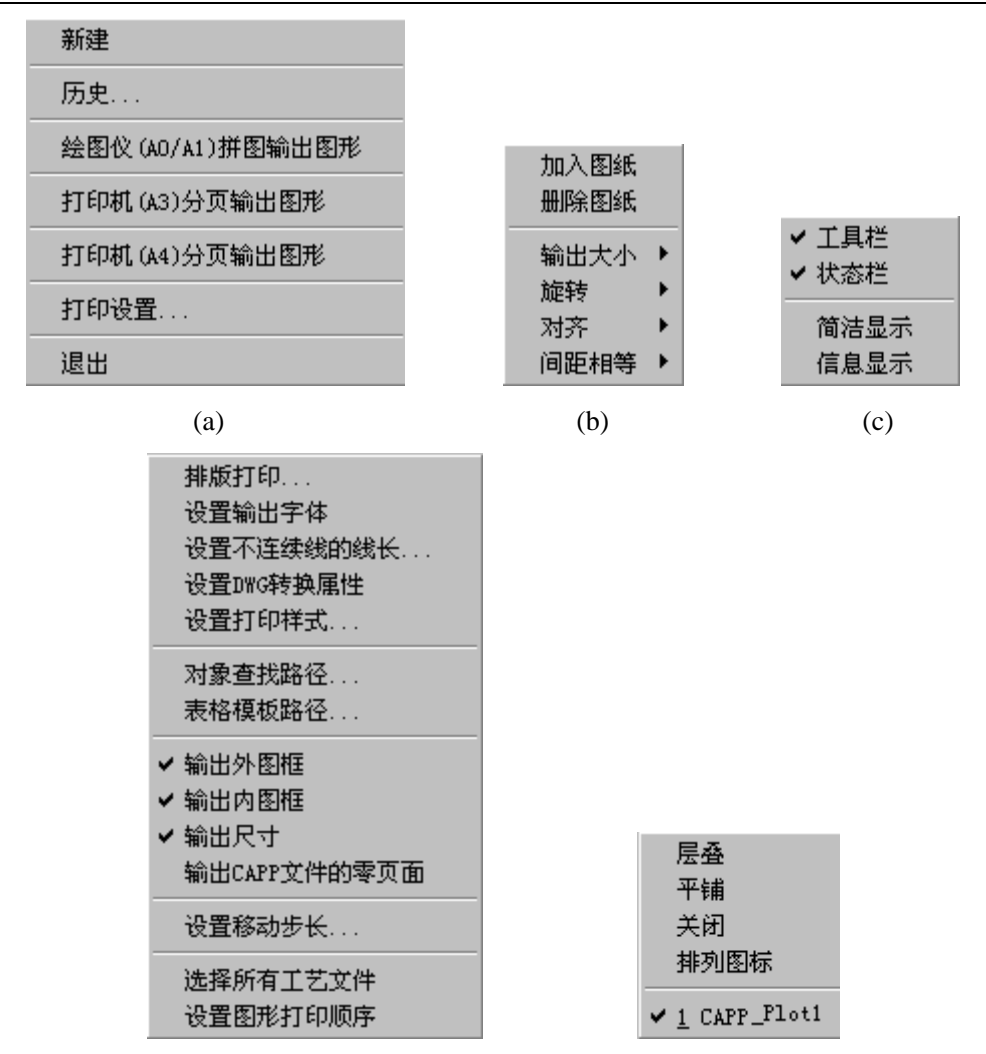

(d)

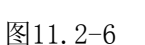

(e)

# 2. 工具条

各按钮功能分别如下:

□ 新建: 创建新的拼图向导

- ■保存:保存预打印文件于系统的 common 目录下
- 管理:调出预打印文件
- 打印: 输出图纸
- **〕**预览:预览图纸
- **呈**加入图纸:添加要打印的图形文件
- 王 删除图纸:删除已添加的图形
- ☑ 重排1:调整图纸中的图形摆放方式1
- **图** 重排 2: 调整图纸中的图形摆放方式 2
- **坚**整图移动:移动添加的所有图形

10%

☑ 拼图文件显示比例。

#### 3. 鼠标右键菜单

当鼠标在拼图文件无图形的区域时,单击右键,屏幕会弹出如图 11.2-7所示的菜单, 鼠标在图形上单击右键,屏幕会弹出如图 11.2-8所示的菜单。

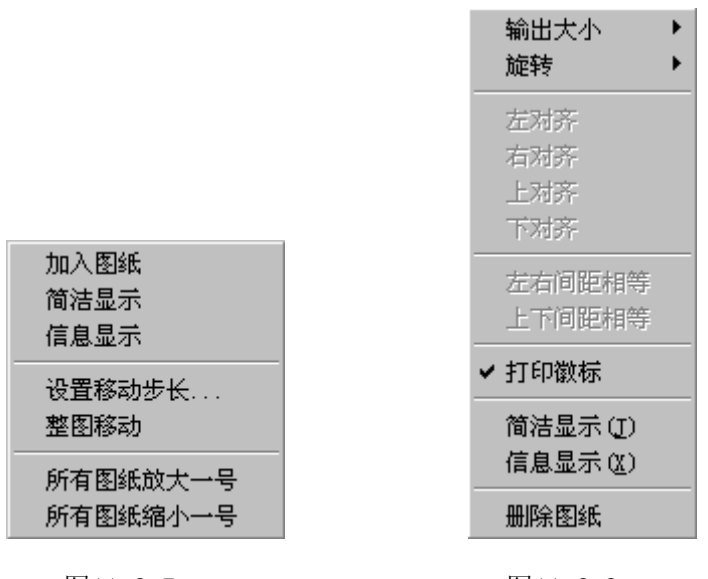

图11.2-7

图11.2-8

# 11.2.2 打印设置

拼图打印图形文件时,根据用户需要,可进行相关内容的设置,如图 11.2-6(d)所示设置菜单内容。

**注意:** "AutoCAD OLE 线宽设置"、"设置 DWG 转换属性"、"对象查找路径"、"表格模板路径"、"选择所有工艺文件"五项设置必须在添加图形文件前进行设置,否则对已添加的图形文件无效; 其他各项均可在添加图形后,进行设置。

# 11.2.2.1 排版打印

#### 1. 设置线宽

用于修改当前拼图图幅、字体、颜色及各种图幅中的不同线型的线宽、图形中的打印 徽标的设置。如图 11.2-9所示设置界面。

| 拼图打印                                                      |                                                 | × |  |  |  |  |  |
|-----------------------------------------------------------|-------------------------------------------------|---|--|--|--|--|--|
| 指定拼图宽度<br>线宽设置 设置                                         | 字体、颜色设置                                         |   |  |  |  |  |  |
| 设置各类线条的输出宽,<br>适用图幅:A2, A3, A4等                           | 度(单位:0.01mm)<br>ŧ                               |   |  |  |  |  |  |
| 粗实线 <mark>到</mark><br>细实线 25<br>虚线 25<br>点画线 25<br>双点画 25 | 尺寸线 25<br>剖面线 25<br>曲线 25<br>外图框线 25<br>内图框线 90 |   |  |  |  |  |  |
| 曲线设置仅对线型为细实线的曲线有效,<br>其它曲线线宽由线型决定                         |                                                 |   |  |  |  |  |  |
|                                                           | 确定 取消 应用 @                                      | ) |  |  |  |  |  |

图11.2-9

"指定拼图宽度"、"字体、颜色设置"项的设置与图 11.2-3、图 11.2-4中的设置一样。

"线宽设置"用于设置不同图幅中所列线型的输出线宽,单位为:mm。

### 2. 设置打印徽标

"设置打印徽标":用来设置各类图幅输出时的徽标图形,将需要打印的文件以统一的底图样式输出,底图样式将以水印的形式打印在工艺卡片上。水印的文件支持 KMG、BMP、JPG 格式。

如果有的图纸不要打印徽标,可选择该图,将右键菜单(错误!未找到引用源。)中 "打印徽标"前的√去掉即可。

操作方法:

 新建拼图打印,加入GXK文件的图纸后,选择"设置"菜单下的"排版打印", 弹出如图 11.2-10所示的对话框。

| 拼图打印               | ×                                             |
|--------------------|-----------------------------------------------|
| 指定排                | 非图宽度 字体、颜色设置 线宽设置                             |
| 线宽设                | 置 改置打印徽标   设置拼图打印的长度                          |
| - 设置徽标             | ·                                             |
| A0幅面:              | C:\Documents and Settings\liujing\桌面\logo.JPG |
| A1幅面:              | C:\Documents and Settings\liujing\桌面\logo.JPG |
| A2幅面:              | C:\Documents and Settings\liujing\桌面\logo.JPG |
| A3幅面:              | C:\Documents and Settings\liujing\桌面\logo.JPG |
| A4 <u>竖置</u> :     | C:\Documents and Settings\liujing\桌面\logo.JPG |
| A4橫置:              | C:\Documents and Settings\liujing\桌面\logo.JPG |
| A5幅面:              | C:\Documents and Settings\liujing\桌面\logo.JPG |
| 其余:                | C:\Documents and Settings\liujing\臬面\logo.JPG |
|                    | (清空全部)                                        |
| □ 打印时 <sup>2</sup> | 「打印徽标 ○ 居中 ○ 平铺 ④ 拉伸                          |
|                    | 确定 取消 应用 (4)                                  |

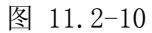

② 选择"设置打印徽标"的标签页,点击设置徽标后面的"<sup>1</sup>,加入 JPG 格式的水印,并选择水印在卡片底图的方式,点击确定按钮,在打印预览中用"A0/A1" 幅面预览,效果如图 11.2-11所示。

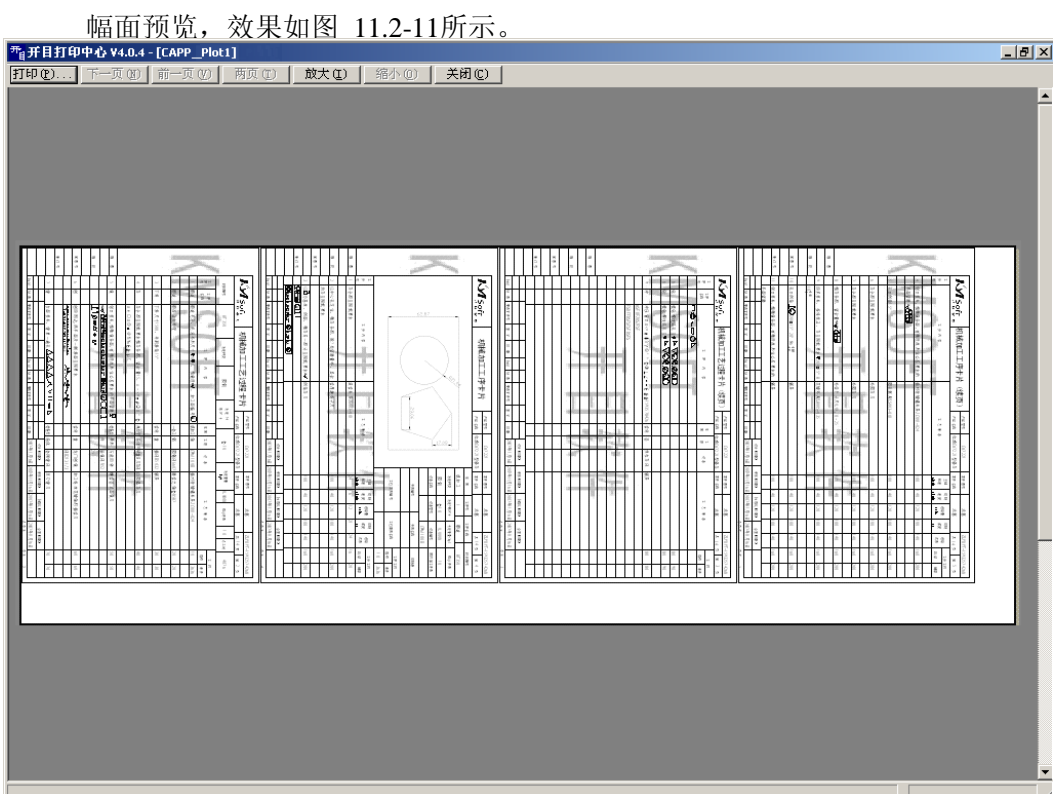

图 11.2-11

#### 3. 设置拼图打印长度

使用绘图仪进行打印时,用户可根据拼图打印文件的大小自动控制拼图长度,以适应 计算机内存的占用情况。

操作方法:

新建拼图打印后,在菜单栏选项"设置"中的"排版打印"中,新增加了标签页"设置拼图打印的长度",如图 11.2-12所示:用户可根据需要设置拼图长度,设置完成后, 点击确定按钮。

| 拼图打印                                         | ×          |
|----------------------------------------------|------------|
| 指定拼图宽度 字体、颜色设置 线宽设置<br>线宽设置 设置打印徽标 设置拼图打印的长度 |            |
| - 设置拼图长度                                     |            |
| 因为拼图打印对内存要求非常大,请根据相关<br>情况设置拼图长度:            |            |
| 800                                          |            |
|                                              |            |
|                                              |            |
|                                              |            |
| <b>确定 取消</b> 应用 (                            | <u>(</u> ) |

图 11.2-12

# 11.2.2.2 设置输出字体

用来设置输出图纸时的汉字、英文、数字字体,如图 11.2-13所示设置对话框。

"使用文字原有字体输出"即图形文件中已指定的字体;

"使用指定字体输出"不使用图形文件中原指定的字体,输出图纸时,重新指定字体。 选择该项后,点击〈字体〉即可重新指定。

| 打印输出学 | 2体设置                           | × |
|-------|--------------------------------|---|
| ┌汉字   |                                |   |
|       | <ul> <li>使用文字原有字体输出</li> </ul> |   |
|       | ○ 使用指定字体输出                     |   |
|       | 字体                             |   |
|       |                                |   |
| 「英文   | 、数字                            |   |
|       | ● 使用文字原有字体输出                   |   |
|       | ○ 使用指定字体输出                     |   |
|       | 字体                             |   |
| 一明細   | 表                              |   |
|       | ◉ 使用文字默认字体输出                   |   |
|       | ○ 使用指定字体输出                     |   |
|       | 字体                             |   |
|       | 存为缺省字体                         |   |
|       | 确定                             |   |

图11.2-13

# 11.2.2.3 设置不连续线的线长

用来设置除实线外所有不连续线的线长(包括空格段),如图 11.2-14所示设置框。

| 设置不连续线 | 的线 | Ж  |    |    |    |    |    |   |    | ×  |
|--------|----|----|----|----|----|----|----|---|----|----|
|        | A段 | B段 | C段 | 暇  | B段 | F段 | G段 | 暇 | 瑕  | J段 |
| 虚 线:   | 5  | 2  |    |    |    |    |    |   |    |    |
| 点 画 线: | 10 | 2  | 1  | 2  |    |    |    |   |    |    |
| 救点画线:  | 10 | 2  | 1  | 2  | 1  | 2  |    |   |    |    |
| 三点画线:  | 10 | 2  | 1  | 2  | 1  | 2  | 1  | 2 |    |    |
| 间隔画线:  | 5  | 7  |    |    |    |    |    |   |    |    |
| 点线:    | 2  | 2  |    |    |    |    |    |   |    |    |
| 长画短画线: | 10 | 2  | 3  | 2  |    |    |    |   |    |    |
| 长画双短画  | 10 | 2  | 3  | 2  | 3  | 2  |    |   |    |    |
| 画点线:   | 5  | 2  | 1  | 2  | 5  | 2  |    |   |    |    |
| 双画单点线: | 5  | 2  | 1  | 2  |    |    |    |   |    |    |
| 双画点画线: | 5  | 2  | 1  | 2  | 1  | 2  |    |   |    |    |
| 双画双点线: | 5  | 2  | 5  | 2  | 1  | 2  | 1  | 2 |    |    |
| 画三点线:  | 5  | 2  | 1  | 2  | 1  | 2  | 1  | 2 |    |    |
| 双画三点线: | 5  | 2  | 5  | 2  | 1  | 2  | 1  | 2 | 1  | 2  |
|        |    |    | 默  | 认值 |    | 确  | 定  |   | 取消 | ¥  |

图11.2-14

选择需修改的线型,点击需修改的线长,输入值,点击〈确定〉;如取消修改选用默认设置,可点击〈默认值〉。

#### 11.2.2.4 设置 DWG 转换属性

添加 DWG 图形文件进行打印时,相关项的设置。

# 11.2.2.5 设置打印样式

#### 1. 设置 OLE 打印样式

在开目打印中心中添加带有 AutoCAD & CAXA 的 OLE 对象的工艺文件时,系统提供了 OLE 线型、颜色、线宽设置功能,不仅可以加载打印样式,还可以调用开目打印样式或用户自 定义的打印样式,使打印效果更加美观。

#### 操作方法:

- 1) 添加带有 AutoCAD 或 CAXA OLE 对象的工艺文件;
- 点击菜单中的〈设置〉→〈设置打印样式...〉,弾出选择"OLE 图素"标签页, 如图 11.2-15所示设置框;

| 设置打印样式                                                                                   | × |
|------------------------------------------------------------------------------------------|---|
| 一般图素 OLE图素 DWG对象                                                                         |   |
| <ul> <li>□ 对AutoCAD对象使用打印样式</li> <li>□ 对KMG对象使用打印样式</li> <li>□ 对其他OLE对象使用打印样式</li> </ul> |   |
| ○ 不使用打印样式                                                                                |   |
| ⊙ 使用打印样式 C:\WINNT\kmcappautocad.pst                                                      |   |
| 新建打印样式                                                                                   |   |
| 选择打印样式 您可以设置字宽比例.当前比例:(1.00)                                                             |   |
| 编辑打印样式                                                                                   | 4 |
|                                                                                          |   |
| 图11.2-15                                                                                 |   |

- 3)并选中"对其他 OLE 对象使用打印样式"和"使用打印样式",用户可以新建打 印样式也可以选择已有的打印样式。如图 11.2-15所示;
- 4) 打印样式选择以后就点击"编辑打印样式",不勾选"仅显示正在使用的颜色", 进入打印样式表管理器,如图 11.2-16所示;
- 5) 再点击"仅显示正在使用的颜色",取消勾选;
- 6) 设置 OLE 对象的线型、颜色、线宽替代值。设置完成后点击"确定",即可打印

| 输出。           |                                        |         |                   |                      |          |
|---------------|----------------------------------------|---------|-------------------|----------------------|----------|
| 打印样式表管理器      |                                        |         |                   |                      | ×        |
|               |                                        |         |                   |                      |          |
| 対象颜色          | 线型替代                                   | 颜色替代    | 线宽替代              | 线型比例替代               | 打印 🔺     |
| 黑色 ——         | —————————————————————————————————————— | 💶紫色     | 0.25毫米            | 使用对象线型比例             | <b>4</b> |
|               | —————————————————————————————————————— | □ 用对象颜色 | 使用对象线宽            | 使用对象线型比例             | 4        |
|               |                                        | 用灯家颜色   | 使用对象线宽            | 使用对象线型比例             | 2        |
|               |                                        | ■       | 10.70毫米<br>使用对色线束 | 使用对象线型比例             |          |
|               |                                        | 田对象颜色   | 使用利象线见<br>估田对角线客  | 使用对象线型印列<br>使用对象线型印列 |          |
| 12            |                                        |         | 140毫米             | 使用对象线型比例             | 2        |
| 13            | 使用对象线型                                 | □用対象颜色  | 使用对象线宽            | 使用对象线型比例             | 7        |
| 14            | - 长画短画线                                | □用对象颜色  | 使用对象线宽            | 使用对象线型比例             | 25       |
| 15            | 使用对象线型                                 | □用対象颜色  | 使用对象线宽            | 使用对象线型比例             | 4        |
| <b>Ⅰ</b>      |                                        |         |                   |                      | Ĩŀ       |
| 立住名・Conternor | Numeron and and                        |         |                   |                      |          |
|               | i (Amcappautocad, pst                  |         |                   |                      |          |
| 描述:           |                                        |         |                   |                      |          |
| □ 仅显示正在使      | 用的颜色                                   | 导出      | 長入 │ □            | 确定                   | 取消       |
|               |                                        |         |                   |                      |          |
|               |                                        |         |                   |                      |          |

图 11.2-16

#### 2. 设置 OLE 的字宽比例

OLE 对象字宽比例的设置,满足用户在使用打印中心拼图打印时,OLE 对象中的字体能够清晰的打印出来。

#### 操作方法:

新建拼图打印后加入 GXK 的图纸,在菜单栏中选择"设置"中的"设置打印样式", 在弹出的"设置打印样式"对话框中选择"OLE 图素"的标签页,如图 11.2-15所示的对话 框右下角设置字宽比例,点击"确定"按钮。

### 11.2.2.6 对象查找路径

添加包含有对象(如,BMP图形)的工艺文件(gxk文件)时,打印中心首先将gxk文件转换为ksd文件保存,图形中的对象也可一起保存,或指定目录保存,添加工艺文件后,系统在指定的目录中查找对象文件,如果在指定的目录中,搜索不到,则无法显示该对象。

#### 操作方法:

添加包含有对象的工艺文件前,点击菜单中的〈设置〉→〈对象查找路径...〉项,弹 出如图 11.2-17所示设置框;

① 添加查找目录。点击〈添加〉,指定查找目录;

② 点击〈确定〉,查找目录设置完成。

| 缺省图形      | 、图象文件目录     |      | x    |
|-----------|-------------|------|------|
| 请设置<br>录。 | CAPP文件中的图形、 | 图象的缺 | 省查找目 |
| E:\逐      | 紙           |      | 添加   |
|           |             |      | 删除   |
|           |             |      | 确定   |
|           |             |      | 取消   |
|           |             |      |      |

图11.2-17

### 11.2.2.7 表格模板路径

添加工艺表格文件时,为了方便用户查找目标,可先设置好目标文件的路径,用户一 旦需要加入工艺表格时,系统自动跳至该目录进行选择。

操作方法:

- ① 点击菜单中的〈设置〉→〈表格模板路径...〉,弹出如图 11.2-18所示设置框;
- ② 点击 (浏览),选择表格模板所在目录;
- ③ 点击〈确定〉,完成表格模板路径。

| 表格模板路径                          | x |
|---------------------------------|---|
| 诸设置表格模板路径                       |   |
| C:\Program Files\kmsoft\kmcappw |   |
|                                 |   |
|                                 |   |

图11.2-18

### 11.2.2.8 设置移动步长

用来设置所选图形移动(按→、 ←、↑、↓)时的单位长度值。如图 11.2-19所示。 设置方法有:

- 方法 1: 拖动滚动条中的 按钮,进行设置;
- 刀法Ⅰ:把切浓切余中的≥按钮,进11 仅直;
- 方法 2: 点击数据框右侧的☑按钮,选择移动数值;
- 方法 3: 在数据框中直接输入移动数值。

| 设置手动排版时按方向键移动的毫米数 |
|-------------------|
| 按一下方向键移动          |
| 6 💌 毫米            |
|                   |
| 确定 取消             |
| 图11.2-19          |

325

#### 11.2.2.9 设置图形打印顺序

根据用户要求,调整图形输出时的先后顺序。

### 操作方法:

- ① 添加图形文件;
- ② 点击菜单中的〈设置〉→〈设置图形打印顺序〉,弹出如图 11.2-20所示设置框, 左侧为所有图形文件名列表;右侧为所选图形预览,点击查看内容处,可放大显 示,再次点击,可还原显示;中间为四个调整按钮;

| 委宜图形打印规序<br>F:\KMSOFT_DB\kmcappwin\GX                                                                        | K\花键轴.gxk     | : |                                           |                                         | 2 |
|----------------------------------------------------------------------------------------------------|---------------|---|-------------------------------------------|-----------------------------------------|---|
| 图形[1]花键轴。gxk<br>图形[2]花键轴。gxk<br>图形[3]花键轴。gxk<br>图形[4]花键轴。gxk<br>图形[5]花键轴。gxk<br>图形[6]花键轴。gxk<br>图形[6]花键轴。gxk | 文件名升序<br>向上移动 |   | <br>R € 0.1 L £ (F < 8)                   | 1 0 1 1 1 1 1 1 1 1 1 1 1 1 1 1 1 1 1 1 |   |
|                                                                                                    | 向下移动          |   |                                           |                                         |   |
| 该顺序只对分页打印图形有效                                                                                                | 文件名降序<br>7    | E | <br>····································· | 上<br>肖                                  | - |

图11.2-20

③ 调整图形顺序。点击右侧的文件名显示框中需调整的文件,点击相应按钮进行调整;

〈向上移动〉点击一下,所选文件上移一个位置;

〈向下移动〉点击一下,所选文件下移一个位置;

〈文件名升序〉点击一下,所选文件移到第一个位置;

〈文件名降序〉点击一下,所选文件移到最后一个位置;

④ 点击〈确定〉,完成图形顺序调整;

注意:该功能,只有当用户选择 《文件》 → 《打印机 A3 (A4) 分页输出图形》时才有效。

#### 11.2.2.10 其他项设置

〈输出外图框〉、〈输出内图框〉、〈输出尺寸〉、〈选择所有工艺文件〉等项的设置,设置方法为点击各项,勾选或不勾选。

#### 11.2.3 添加文件

在新建的拼图图幅中添加输出的图形文件,并按一定的顺序摆放。为了保证系统的正 常运行,拼图图幅不得超过3米。

可添加的图形文件有:

1) 开目系列软件的图形文件: \*. kmg(开目 CAD 图形文件)、\*. gxk(开目工艺文件)、 \*. kmt(开目技术文件)、\*. bom(开目汇总文件)、\*. cha(开目表格文件);

2) 其他 CAD 软件的图形文件: \*. igs、\*. dwg、\*. dxf、\*. prj、\*. ksd、\*. out 等。

# 11.2.3.1 添加工艺文件

打印中心加载 GXK、KMT 格式工艺文件时,弹出如图 11.2-21所示选择框。点击"文件结构"树上的卡片页节点,可浏览各个页面的卡片内容。勾选要添加到打印中心的页面。同时用户也可以根据需要,通过各个子节点(如:过程卡、工序卡等)右键菜单中的"该点全选"、"该点部分选"、"该点全不选"来快速选择要加载页面。点击"确定"按钮,选中的页面即可加载到打印中心。

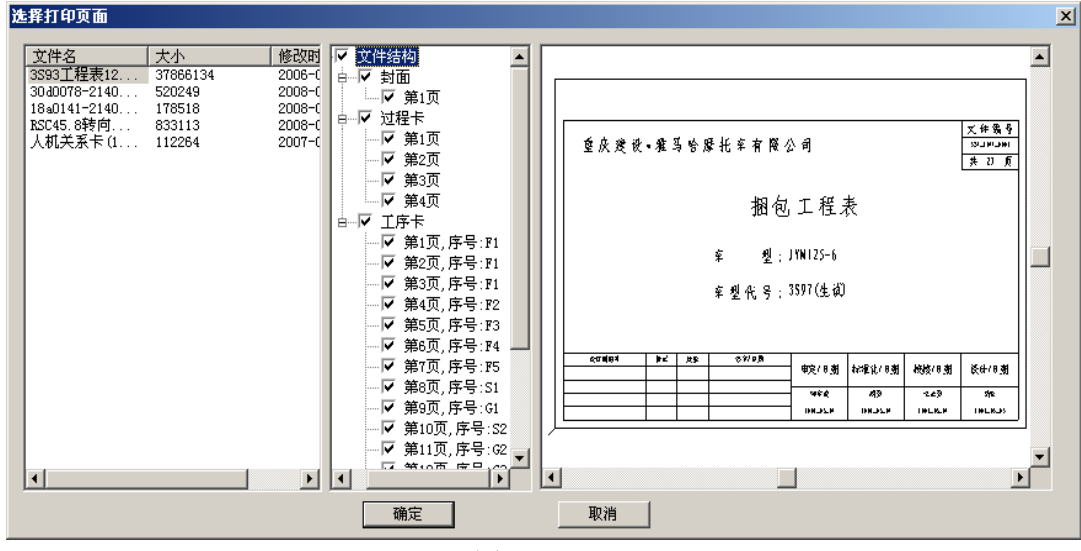

图 11.2-21

# 11.2.3.2 添加 DWG 文件

开目打印中心允许添加单个或多个 DWG 图纸,并自动以拼图方式排列,实现多张 DWG 图纸的批量输出。

### 操作方法:

- 在打印中心加载 DWG 图纸时,可以单个加入也可以批量加入。打印中心自动按照 节省纸张的规则对加入的图纸进行排列。如果用户不满意当前的排列方式,可点 击工具栏中的按钮 " I 进行重新排列。
- ② 在加载图纸时,若弹出如图 11.2-22所示的提示信息,是因为用户没有设置输出 文件的页面大小。请用户先在 AutoCAD 中设置 DWG 图纸的页面大小后,再重新加 载进打印中心。

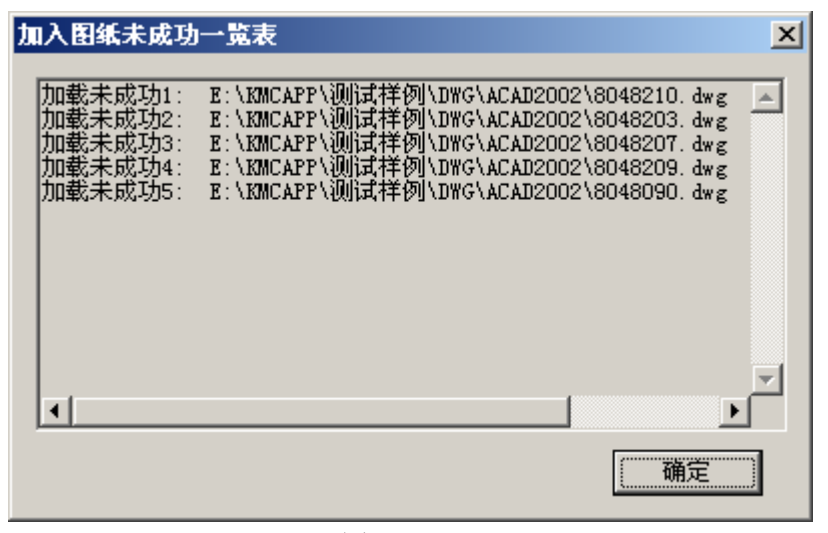

图 11.2-22

③ 以 AutoCAD2004 为例, "页面设置"的方式是:在 AutoCAD2004 中打开要加入到 打印中心的 DWG 图纸后,选择"文件"菜单下的"页面设置"如下图 11.2-23所

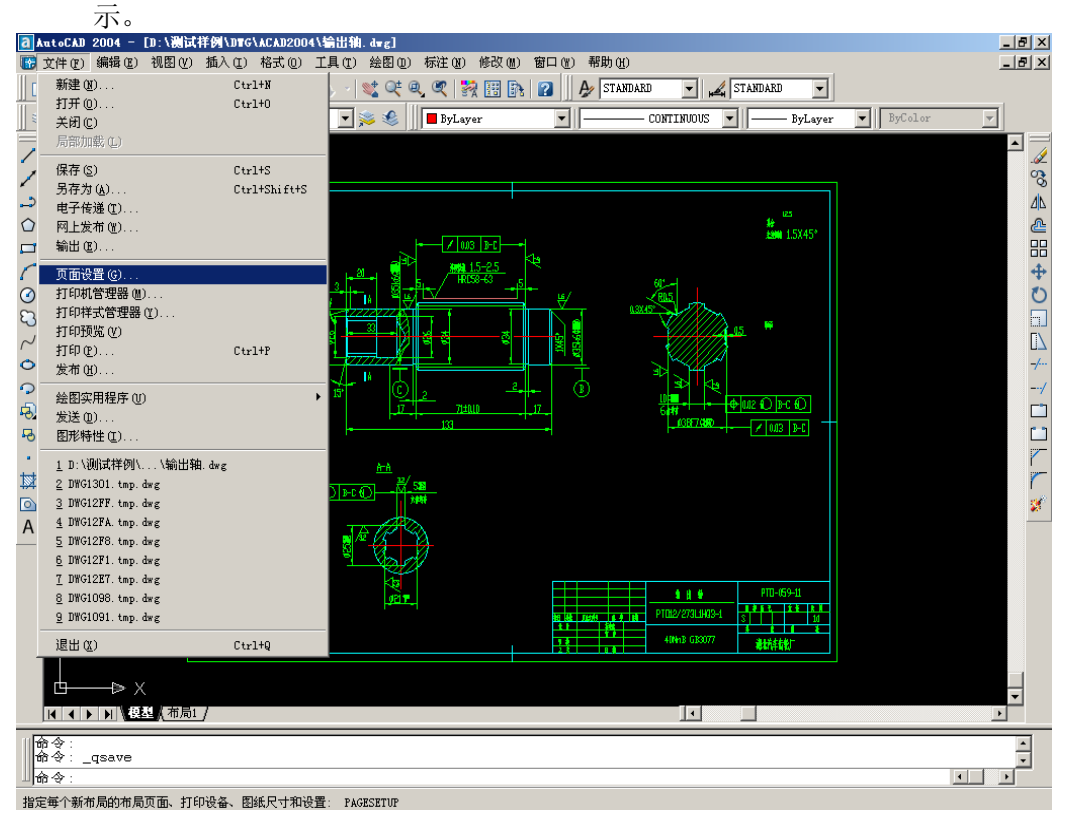

图 11.2-23

④ 在弹出的"页面设置"界面中选择"布局设置"的标签页,如图 11.2-24所示:
 点击"窗口"按钮后,在如图 11.2-25所示的界面中选择要加入的页面大小,图中以品红色线框显示出来。

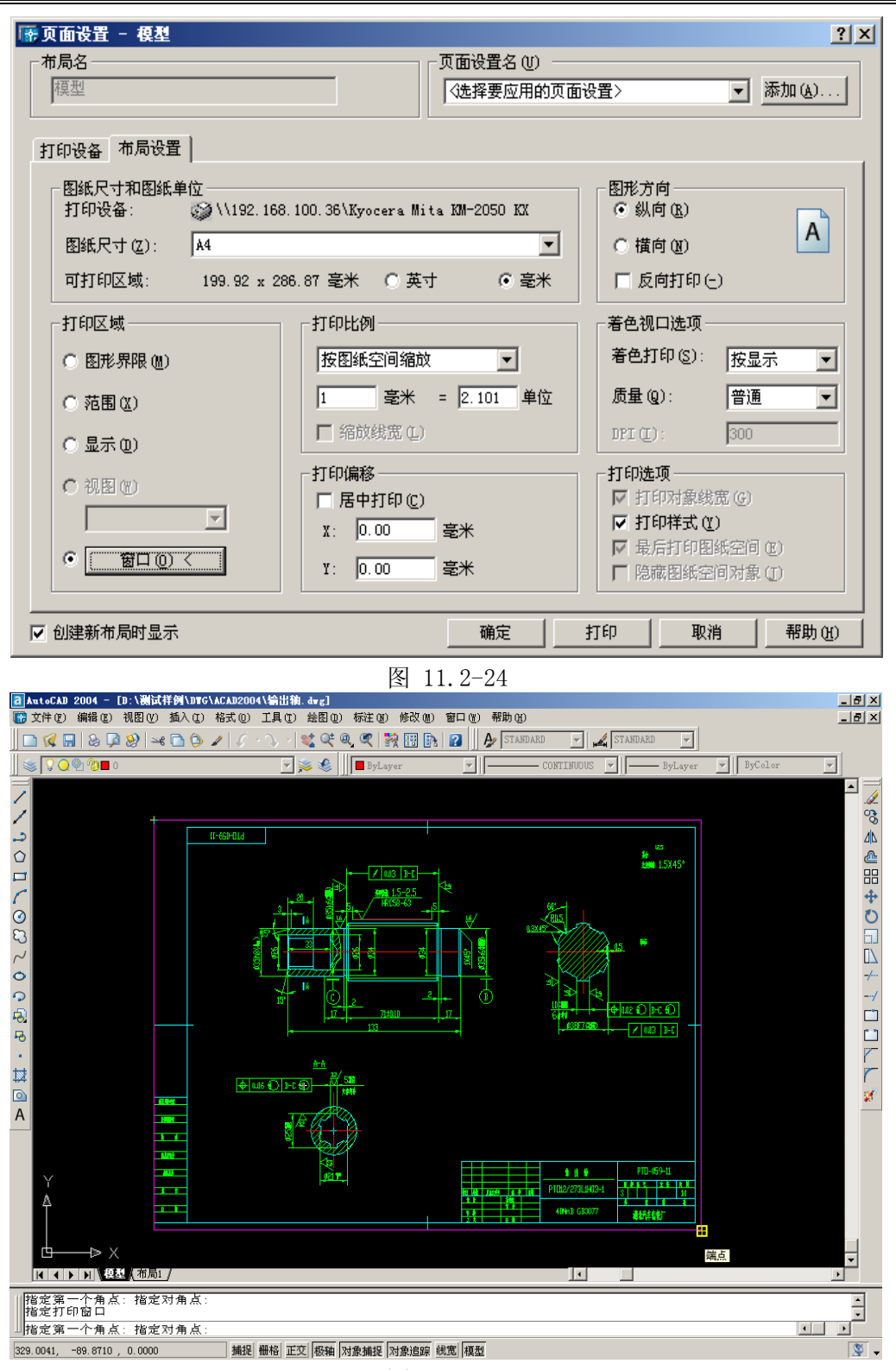

图 11.2-25

- ⑤ 选定页面大小后,系统会再次弹出图 11.2-24的界面。设置完成后点击"确定", 并保存文件。
- ⑥ 启动打印中心,加入刚刚设置好页面大小的 DWG 图纸到打印中心,显示如图 11.2-26。

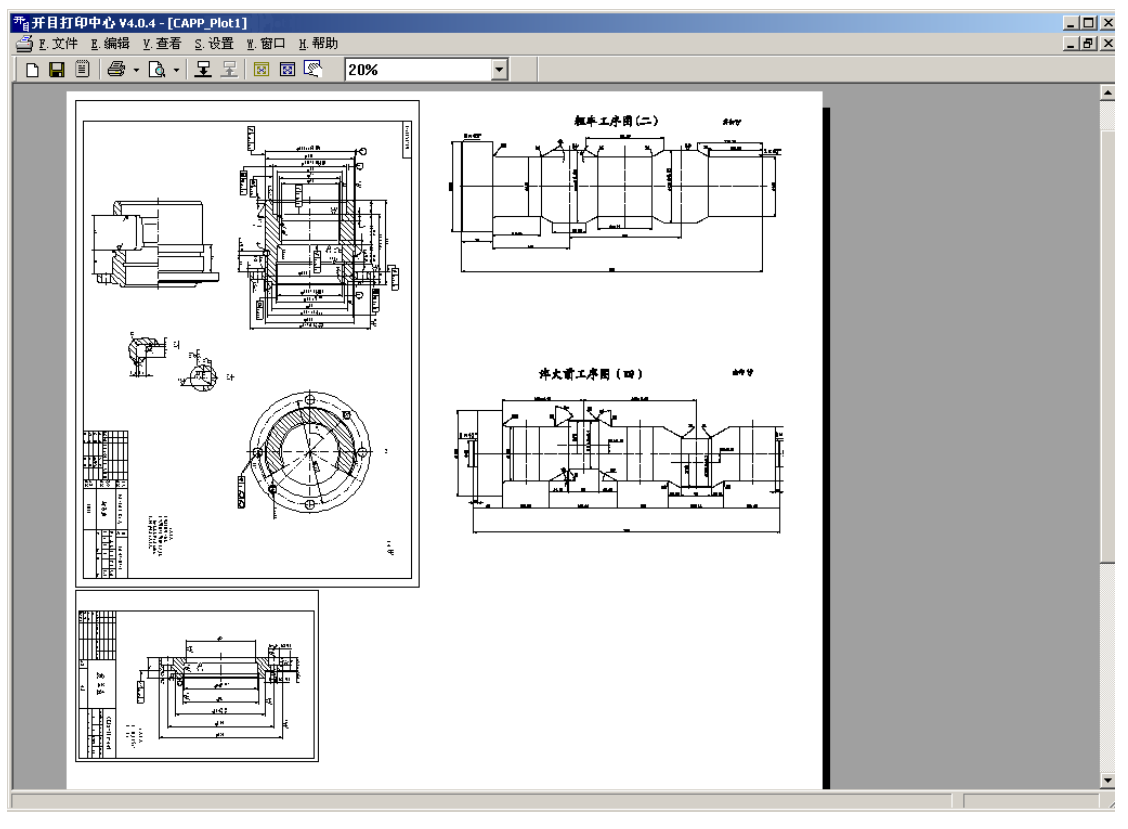

图 11.2-26

# 11.2.3.3 添加 KMG 文件

# 操作方法:

运行打印中心主程序,点击菜单中的〈编辑〉→〈加入图纸〉或点击 至按钮,弹出"打 开"文件对话框,选择需输出的图形文件。可单个或多个文件选择,选择方法同 Windows 操作类似。程序会根据图形文件大小,以默认拼图打印方式进行排版。

# 11.2.4 删除图形文件

在拼图过程中,可删除已添加的图形文件,即多余的图形文件。

### 操作方法:

- ① 选择需删除的图形文件(图形文件被选中状态);
- ② 按【De1】或点击 王 按钮,即可删除所选图形文件。

# 11.2.5 改变图纸输出大小

在拼图输出图纸时,根据用户需要或拼图要求,可将添加的图纸的图幅大小进行重新 设置,进行输出。

# 操作方法:

① 选择需更改的图纸;

• 330 •

- ② 点击右键菜单中的〈输出大小〉项中的合适图幅,系统将所选图纸自动缩放成所 选图幅大小。
- ③ 〈输出大小〉中的〈H.恢复〉可以将缩放后的图幅恢复到原图幅大小。

注意:

- 1) 该功能只对开目图形文件有效;
- 2) 自定义图幅的图形不能改变输出大小。

#### 11.2.6 图纸排序

添加图形文件后,系统按最合理的排序方式,摆放图形,如用户不满意,还可进行调整。如,手动移动图形、旋转图形角度、系统重排等。

# 11.2.6.1 手动调整

根据用户需要,手工调整图形的位置。

#### 操作方法:

- ① 选择需调整的图形;
- ② 按住鼠标左键,拖动合适位置,松开左键。或按方向键(↑、↓、←、→)进行上、下、左、右位置调整。

#### 11.2.6.2 旋转

添加的图形文件,如果布局不合理,可通过旋转图形进行调整。

#### 操作方法:

- ① 选择需旋转的图形;
- ② 点击右键中的〈旋转〉项中的旋转角度,所选图形旋转指定角度。

#### 11.2.6.3 系统重排

手动调整、旋转等方式调整图形后,仍不能满足用户的需要,可选择系统重排设置进 行调整。

操作方法:点击工具栏中的 國 或 图 按钮,系统按最合理的方式摆放。

#### 11.2.7 图形显示

添加到拼图图幅中的图形的显示比例及显示方式。

#### 11.2.7.1 显示比例

添加的图形文件可设置不同比例大小进行显示。为了方便用户了解整个拼图布局,设置的最小比例为 5%,为查看图形中的某个局部内容,设置的最大比例为 100%。

#### 设置方法:

点击工具栏中的比例设置框中的┙按钮,选择合适的比例进行显示。

# 11.2.7.2 显示方式

显示方式有两种:简洁显示、信息显示。

为了加快浏览拼图速度,将只显示图纸大小,而不显示其他信息,即简洁显示。

显示添加的图纸内容外,还需了解图纸实际大小、输出大小、图纸名及图纸相关路径,即信息显示。

11.2.8 打印

拼图输出。输出前同单个图形文件输出一样,必须进行打印设置、打印预览等操作, 才能确保图形正常输出。

# 11.2.8.1 打印设置

设置输出图形时所需的绘图仪或打印机、纸张大小及其他属性。

# 11.2.8.2 打印预览和打印

单击 **上**按钮,可预览到在所需绘图仪上的打印效果,如图 11.2-27所示。如果拼图太长,在打印中心里可以自动分页。在预览界面上部的各按钮的含义分别如下:

| 打印     | : | 直接在设置的绘图仪上输出;   |
|--------|---|-----------------|
| 前一页    | : | 显示前一页;          |
| 后一页    | : | 显示后一页;          |
| 两页 (1) | : | 如果已分多页,可同时显示多页; |
| 放大     | : | 放大预览显示比例:       |

- <sup>缩小</sup>:缩小预览显示比例;
- 关闭: 返回到打印中心主菜单。

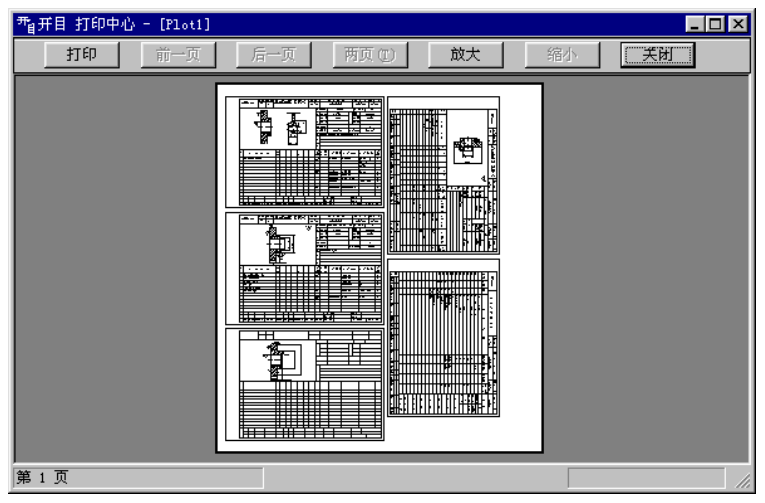

图11.2-27

所有这些设置完成后,就可点"打印"进行打印了。

# 打印机分页输出预览和打印

如果要将图纸在打印机上输出,单击 (文件) 菜单中的 (打印机 A3 (A4) 分页输出图形),

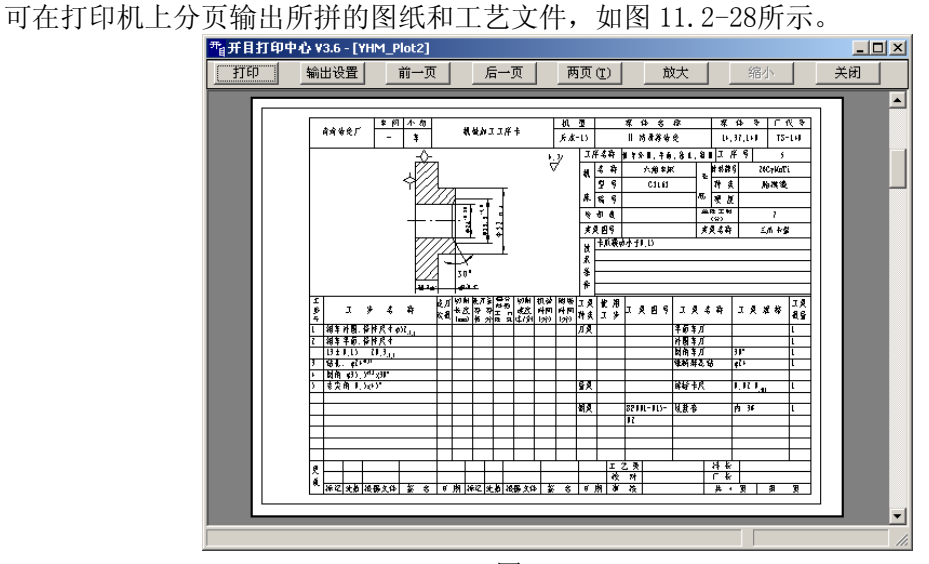

图11.2-28